## Web端如何在验收入库界面新增物资反馈(文 档)

用户登录互海通Web端,依次点击进入"采购管理→物资验收→验收入库"界面,点击"新增物资反 馈",跳出中间新增弹窗:选择船舶、部门、物品类型后,点击"确定",进入选择物品界面,点击 右侧 "+",选择好的的物品会出现在"已选物品清单"列表中,然后点击"继续操作",进入物资反 馈编辑界面:填写反馈单名称、反馈意见,选择紧急程度,可上传附件,点击已选物品右侧的"新 增",可继续添加物品,也可修改已选物品的故障数量,填写已选物品的供应商、供货日期、供货地 点,最后点击下方的"提交",完成在验收入库界面新增物资反馈。

| ⑤ 互海科技 ◎ Q I/f |                          |    |                                     |                           | 工作    |                        |                            | 切換系統 - 🗘 兴 中文 - ③ 🏠 孙虹桥 |          |                              |        |            |             |      |       |          |
|----------------|--------------------------|----|-------------------------------------|---------------------------|-------|------------------------|----------------------------|-------------------------|----------|------------------------------|--------|------------|-------------|------|-------|----------|
| Å              | 采购管理 ✓ 采购申请              |    |                                     |                           |       | _                      | 0)1/4<br>请选择船舶 ▲<br>互高1号 ✓ |                         | ← 3、选择船舶 | 1、部门、物品类型后,点击 "确定"<br>公司自有留号 |        |            |             |      | 按东 里蓋 |          |
|                | 来购对接<br>物资验收 ~           |    | 各件 物料 油料 验收入库,表示当外部公司或平台已经采购并送货,客户T |                           | 户可    | <b>请选择的门*</b><br>请选择 * |                            | 更新库存结果。                 |          |                              |        |            |             |      |       |          |
|                | 验收入库                     |    |                                     | 备件名称                      | 备件位置号 | 代号/规格/图号               | 设备                         | 请选择物品类型 *               |          | 采购船舶 🔻                       | 申请部门 ▼ | 申请日期       | 关联申购自       | 计量单位 | 实际采   | 取消本页物资验收 |
|                | 验收记录                     |    |                                     | 油管 ① 🖂                    | 3     | 195-09100              | 主机                         | 请选择                     | ~        | 互海1号                         | 轮机部    | 2020-10-21 | P2010210003 | 件    | 1     |          |
| 1,             | 物 资 脸 收 单 位 次 点 击 进 入 验  | 收入 | 库界面                                 | 油泵盖 ① 🖂<br><mark>1</mark> | 11    | 195-09207-1            | 主机                         | 确定                      | 取消       | 互海1号                         | 轮机部    | 2020-10-21 | P2010210003 | 件    | 1     |          |
|                | <sup>加加口20</sup><br>采购计划 |    |                                     | 垫片 ① 🖂                    | 12    | 195-01025              | 上<br>主机                    | 滑油系统                    |          | 互海1号                         | 轮机部    | 2020-10-21 | P2010210003 | 件    | 1     |          |
|                | 询价管理                     |    |                                     | 连接管螺栓 ①                   | 13    | 195-09003              | 主机                         | 滑油系统                    |          | 互海1号                         | 轮机部    | 2020-10-21 | P2010210003 | 件    | 1     |          |
|                | 来购订单供应商评价                |    |                                     | 带吸入管的油料过<br>滤器 ① 四        | 14    | 195-09310              | 主机                         | 滑油系统                    |          | 互海1号                         | 轮机部    | 2020-10-21 | P2010210003 | 件    | 1     |          |
|                | 年度协议价<br>物资反馈            |    |                                     | 油过滤器滤网 ①                  | 15    | 195-09320              | 主机                         | 滑油系统                    |          | 互海1号                         | 轮机部    | 2020-10-21 | P2010210003 | (#   | 1     |          |

5、点击"继续操作" 🔶 🕮 🕮

| <b>翩翩:</b> 百月1号 前门:轮机部 物晶类型:甾件 物晶体在中间: 物质验收 |    |                                        |       |                                   |     |                                          |                         |            |             |            |                  |                                        |                |     |    |
|---------------------------------------------|----|----------------------------------------|-------|-----------------------------------|-----|------------------------------------------|-------------------------|------------|-------------|------------|------------------|----------------------------------------|----------------|-----|----|
| 1                                           | 备件 | 已选物品清单: 1                              | >     |                                   |     |                                          |                         |            |             | 备件名称、代号规格的 | <b>3</b> 号 请选择日期 | 1111 1111 11111 1111111111111111111111 |                | 投表  | 清空 |
| #                                           |    | 备件名称                                   | 备件位置号 | 代号/规格/图号                          | 设备  | 部件                                       | 采购船舶<br>申请部门            | 申请日期       | 关联申购单       | 计量单位       | 实际采购数量           | 已入库数量                                  | 未入库数量          | 操作  |    |
| 1                                           |    | 油管 🛈 🖂                                 | 3     | 195-09100                         | 主机  | 滑油系统                                     | 互海1号<br>轮机部             | 2020-10-21 | P2010210003 | 件          | 1 4.             | ₀<br>点击物品7                             | 1<br>5侧的"+" —— | · 🛨 |    |
| 2                                           |    | 油泵盖 ① 🖂                                | 11    | 195-09207-1                       | 主机  | 滑油系统                                     | 互海1号<br>轮机部             | 2020-10-21 | P2010210003 | 件          | 1                | 0                                      | 1              | -   |    |
| 3                                           |    | 垫片 🛈 🖂                                 | 12    | 195-01025                         | 主机  | 滑油系统                                     | 互海1号<br>轮机部             | 2020-10-21 | P2010210003 | 件          | 1                | 0                                      | 1              | +   |    |
| 4                                           |    | 连接管螺栓 ①                                | 13    | 195-09003                         | 主机  | 滑油系统                                     | 互海1号<br>轮机部             | 2020-10-21 | P2010210003 | 件          | 1                | 0                                      | 1              | +   |    |
| 5                                           |    | 带吸入管的油料过<br>滤器 ① 🖂                     | 14    | 195-09310                         | 主机  | 滑油系统                                     | 互海1号<br>轮机部             | 2020-10-21 | P2010210003 | 件          | 1                | 0                                      | 1              | +   |    |
| 6                                           |    | 油过滤器滤网 ①                               | 15    | 195-09320                         | 主机  | 滑油系统                                     | 互海1号<br>轮机部             | 2020-10-21 | P2010210003 | 件          | 1                | 0                                      | 1              | +   |    |
| 7                                           |    | 滑油泵体 🛈 🖂                               | 5     | 195-09202-1                       | 主机  | 滑油系统                                     | 互海1号<br>轮机部             | 2020-10-21 | P2010210003 | 件          | 1                | 0                                      | 1              | +   |    |
| 8                                           |    | 机体及气缸套 CYL<br>INDER BLOCK &<br>LINER ① | 0     | 机体及气缸套 CYLINDER BLOC<br>K & LINER | 柴油机 | 机体及气缸套<br>CYLINDER B<br>LOCK & LIN<br>ER | 互海 <del>1号</del><br>轮机部 | 2020-10-21 | P2010210003 | 件          | 1                | 0                                      | 1              | +   |    |
| 9                                           |    | 凸轮轴止推片 ①<br>四                          | 3     | 170Z.01.25                        | 柴油机 | 淡水泵结合组                                   | 互海1号<br>轮机部             | 2020-10-21 | P2010210003 | 件          | 1                | 0                                      | 1              | +   |    |
| 10                                          | D  | 安全阀 ① 🖂                                | 0     | 51319-01H                         | 柴油机 | 安全间                                      | 互海1号<br>轮机部             | 2020-10-21 | P2010210003 | 件          | 1                | 0                                      | 1              | +   |    |
| 11                                          | 1  | 喷油泵 ① 🖂                                | 0     | 230.601S.00                       | 柴油机 | 喷油泵                                      | 互海1号<br>轮机部             | 2020-10-21 | P2010210003 | 件          | 1                | 0                                      | 1              | +   |    |
|                                             | ^  | 2C150 VIB2型泵                           | ^     | 004501450                         | 25  | 2C150 VIB2                               | 互海1号                    | 0000 40 04 | 00040040000 | 14         |                  | ^                                      |                | -   |    |

| ) Q          |                     |                  |               | 工作台(28854) | 船舶监控        | 发现     |                    |         | 切换系    | 統- 🗘 🔀 | 中文 🔻 | 0   | <b>*</b> MI |
|--------------|---------------------|------------------|---------------|------------|-------------|--------|--------------------|---------|--------|--------|------|-----|-------------|
| $\leftarrow$ | 物资反馈                |                  |               |            |             |        |                    |         |        |        |      |     |             |
| 船舶:          | 互海1号 <b>部门:</b> 轮机部 | 彩 <b>物品类型:</b> 备 | 件 物品所在单据:物资验收 |            |             |        |                    |         |        |        |      |     |             |
| 反馈           | 自名称 *               |                  |               | 紧急程度*      |             |        |                    |         |        |        |      |     |             |
| 互演           | 11号备件反馈单            |                  |               | 请选择        |             |        | ~                  |         |        |        |      |     |             |
| 反馈系          | ā见 *                |                  |               |            |             |        |                    |         |        |        |      |     |             |
| 请埠           | 5                   |                  |               |            |             |        |                    |         |        |        |      |     |             |
|              |                     |                  |               |            |             |        |                    |         |        |        |      |     | 0 / 500     |
| 上传网          | 的件                  |                  |               |            |             |        |                    |         |        |        |      |     |             |
| L L          | 传                   |                  |               |            |             |        |                    |         |        |        |      |     |             |
| 已选择          | ‱ 新增 → 点            | 击可继续添加           | 叩物品           |            |             | 6、根据需求 | ↓<br>〕<br>填写相关信息(带 | 5*必填/必逆 | b),选择是 | 否上传附件  | 后,点击 | "提交 | 2.          |
| #            | 备件名称                | 备件位置号            | 代号/规格/图号      | 申请日期       | 关联申购单       | 计量单位   | 实际采购数量             | 已入库数量   | 未入库数量  | 故障数量   |      | 供应计 | 桑作          |
| 1            | 油泵盖 ①               | 11               | 195-09207-1   | 2020-10-21 | P2010210003 | 件      | 1                  | 0       | 1      | 1      |      | 请   | -           |
| -            |                     |                  |               |            |             |        |                    |         |        |        |      |     |             |
|              |                     |                  |               |            |             |        |                    |         |        |        |      |     |             |
|              |                     |                  |               |            |             |        |                    |         |        |        |      |     |             |
|              |                     |                  |               |            |             |        |                    |         |        |        |      |     |             |
|              |                     |                  |               |            |             |        |                    |         |        |        |      |     |             |
|              |                     |                  |               |            |             |        |                    |         |        |        |      |     |             |
|              |                     |                  |               |            |             |        |                    |         |        |        |      |     |             |